## 福島県 地域医療連携 入力方法

操作方法

患者マスタ登録で、F3 (ID情報)でID情報入力画面を表示します。

| 20 E429                                                                                                    |                                                   |                                                                                              | ×              |
|----------------------------------------------------------------------------------------------------|---------------------------------------------------|----------------------------------------------------------------------------------------------|----------------|
| 思者書号 15184121<br>カナ氏名 HSF Suo<br>漢字氏名 日立 太郎                                                                                                    | 生年月日 [2] 昭和 [33] 年 [3] 月 [3] 日<br>性則 [0] 男 自由キー [ | 56歳                                                                                          | 修正<br>件款 2,251 |
| 保険情報(住所情報)管理情報                                                                                                    |                                                   | 1                                                                                            |                |
| 本人:家族 0 本人<br>保険者番号 133454                                                                                                    |                                                   | 自担率 30 %<br>船付率 70 %                                                                         |                |
| R<br>被保険者記号 123<br>数保険者番号 132                                                                                                    |                                                   |                                                                                              | — % — 1<br>- я |
| 有効期度   年   年  <br>保険区分 9 0 国保                                                                                                    | 月 日                                               | 負担区分         0         無         負担率           2         準区分         0         無         給付率 | × %            |
|                                                                                                    |                                                   | 通用期間     「年」月 ~ 「年」       レセ特記1     回                                                        | - <u>A</u>     |
| 資担者 受給者 区分 0 <del>展</del>                                                                                                    | 拡大給付<br>0 素                                       | レセ特記2 0 無                                                                                    |                |
|                                                                                                    |                                                   | 患者分類1         0         無指定           患者分類2         0         無指定                            | _              |
|                                                                                                    |                                                   | 登録年月日 3 平成 13 年 6月 14 日<br>最終来局日 3 平成 26 年 8月 4日<br>用紙番号 6 国保単独                              |                |
| 国 医療証券 (パナ)     私 医療証券 (漢字)     日本     日本 |                                                   | 表示期限 「「年」「月まで                                                                                |                |
| 確認 実行 Fiterで実行.<br>Shift Esc Fi f F3 Di情報                                                                                                    | - ジ切替<br>■ F5 F6 F7 F4 F9<br>● 前除 取済 特性 印刷 高雄角    | F10 F11 F12     P3段 戻る                                                                       |                |

患者の16桁のIDを入力し、 F10 (確定)で、登録を確定し、患者マスタ登録画面で、 F10 (登録)を押します。

※患者のIDが新たに追加された場合は、次行に入力します。

| 1234567890123456 | 16桁のIDを入力します。<br>複数IDが存在する場合は、次<br>行に追加入力します。 |
|------------------|-----------------------------------------------|
| F6 F10<br>取消 確定  |                                               |

患者登録でID情報登録された患者を、NSIPS データー括出力および窓口点数確認からの連動データ出力を行うことで、ID情報を含めた連動データの出力が行えます。

## 福島県 地域医療連携 データー括出力方法

## 操作方法

- 1. USBメモリを差します。
- 期間指定によるデーター括出力画面を表示します。
   <メニュー>→<オプション>→<オプション3>→<1:SIPSデーター括出力>
   ※お客様の環境によってはオプション番号が違う場合があります。

| <u>1</u> :オプション1    |            |                                        |
|---------------------|------------|----------------------------------------|
| <u>2</u> :オプション2    | → <u> </u> |                                        |
| <u>3</u> :オプション3    | •          | <u>1</u> :NSIPSデーター括出力                 |
| A:本部管理/店舗           |            | 2:NSIPS連動環境設定                          |
| <u>C</u> :本部管理Lite  | •          | <u>X</u> :NSIPS連動(H27/01/27) V01.04.01 |
| H: i P C – N E T 連動 | - II       | MDA 🗌                                  |

 USBメモリにデータ出力します。 本日の日付になっていますので、そのまま「実行」をクリックします。

| 🦛 NSIPS データー括                                                                                                    | 出力     | -      | F     | F   | I   | )    |               |      |       |     |
|----------------------------------------------------------------------------------------------------|--------|--------|-------|-----|-----|------|---------------|------|-------|-----|
| 対象期間                                                                                                    |        | 3 平成 [ | 7 年 🗌 | 3 月 | 4 E | l~[3 | <del>平成</del> | 27 年 | : 3 F | 4 8 |
| 患者番号                                                                                                    |        |        | 無損    | 宇   |     |      |               |      |       |     |
| 参照データ 2:明細情報+処方明細情報 ▼ 状況確認                                                                                                    |        |        |       |     |     |      |               |      |       |     |
| オポシュン                                                                                                    | SIPS番号 |        |       |     |     |      |               |      |       |     |
| 17747                                                                                                    | 1 2    | 2 3    | 4     | 5   | 6   | 7    | 8             | 9    | 10    |     |
| OPT3                                                                                                    | X      | × O    | ×     | ×   | ×   | ×    | ×             | ×    | ×     |     |
| 確認 実行 【集計期間】年月日を指定して下さい。       Shift     FS     F6     F7     F8     F10     F11     F12       Shift     Fsc     F7     F8     F9     F10     F11     F12 |        |        |       |     |     |      |               |      |       |     |

4. 集計が終わりますと下記のメッセージが出ますので「OK]を押し、データー括出力画面を閉じます。

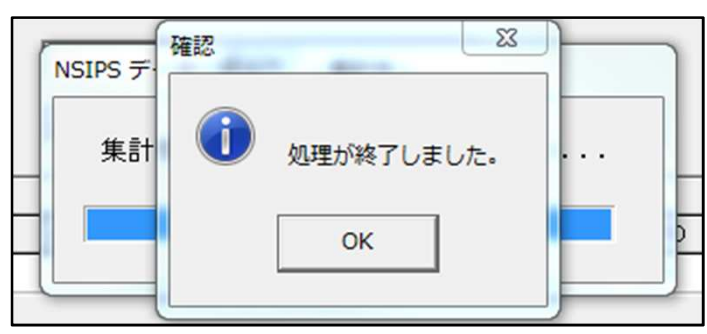

- 5. USBメモリの取り外し
  - 画面右下にある下記のアイコンを左クリックし、USBメモリを取り出しを選びます。

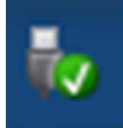

 USB Flash Disk の取り出し

 - リムーバブル ディスク (E:)